# **OptiPlex 3080 med lille formfaktor**

Konfiguration og specifikationer

Forordningsmodel: D15S Forordningstype: D15S002 August 2020 rev. A01

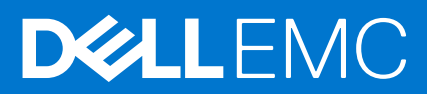

### Bemærk, forsigtig og advarsel

(i) BEMÆRK: En NOTE angiver vigtige oplysninger, som hjælper dig med at bruge produktet bedre.

FORSIGTIG: FORSIGTIG angiver enten en mulig beskadigelse af hardware eller tab af data, og oplyser dig om, hvordan du kan undgå dette problem.

ADVARSEL: ADVARSEL angiver risiko for tingskade, legemsbeskadigelse eller død.

© 2020 Dell Inc. Eller dets associerede selskaber. Alle rettigheder forbeholdes. Dell, EMC, og andre varemærker er varemærker tilhørende Dell Inc. eller deres associerede selskaber. Andre varemærker kan være varemærker for deres respektive ejere.

# Indholdsfortegnelse

| Kapitel 1: Konfigurer din computer                  | 5           |
|-----------------------------------------------------|-------------|
| Kapitel 2: Chassisoversigt                          |             |
| Set forfra                                          |             |
| Set baafra                                          |             |
| Systemkortets layout                                | 12          |
| Kanital 3. Taknicka anasifikationar                 | 17          |
| Mål og vægt                                         | IJ<br>17    |
| Nial og vægt                                        |             |
|                                                     | IJ اینین IJ |
|                                                     |             |
| Hukommoleo                                          |             |
| Intel Optopo bukommeleo                             |             |
| Porte og stik                                       | 10          |
| Kommunikation                                       |             |
| Grafik- og videocontroller                          |             |
| L vd og britteler                                   |             |
|                                                     |             |
| Nominel effekt                                      | 20          |
| Mål og vægt                                         | 20<br>20    |
| Mål for det fysiske system                          | 20          |
| Add-in kort                                         | 21          |
| Sikkerhed                                           | 21          |
| Datasikkerhed                                       |             |
| Tilbehør                                            | 22          |
| Milia                                               |             |
| Energy Star. EPEAT og Trusted Platform Module (TPM) |             |
| Service og support                                  |             |
| Computermiljø                                       | 24          |
|                                                     | 05          |
|                                                     |             |
| Download at Windows-drivere                         |             |
| Kapitel 5: BIOS-opsætning                           | 26          |
| Oversigt over BIOS                                  |             |
| Åbning af programmet BIOS-opsætning                 |             |
| Navigationstaster                                   |             |
| Opstartsmenu til éngangsbrug                        |             |
| Indstillinger i systeminstallationsmenuen           |             |
| Generelle indstillinger                             | 27          |
| Systemoplysninger                                   |             |
| Indstillinger for videoskærm                        |             |
| Sikkerhed                                           |             |

| Secure Boot indstillinger                                              |    |
|------------------------------------------------------------------------|----|
| Indstillinger af Intel Software Guard Extensions                       |    |
| Performance (Ydelse)                                                   | 31 |
| Strømstyring                                                           |    |
| POST-adfærd                                                            |    |
| Virtualiseringsunderstøttelse                                          | 34 |
| Trådløse indstillinger                                                 |    |
| Maintenance (Vedligeholdelse)                                          |    |
| Systemlogfiler                                                         |    |
| Avanceret konfiguration                                                |    |
| SupportAssist System Resolution (SupportAssist-systemopløsning)        |    |
| Sådan opdateres BIOS'en                                                |    |
| Sådan opdateres BIOS'en i Windows                                      | 35 |
| Sådan opdateres BIOS i Linux og Ubuntu                                 |    |
| Sådan opdateres BIOS ved hjælp af USB-drevet i Windows                 |    |
| Opdatering af BIOS fra F12-engangsstartmenuen                          |    |
| System- og opsætningsadgangskode                                       |    |
| Tildeling af en systemopsætningsadgangskode                            |    |
| Sådan slettes eller ændres en eksisterende systemopsætningsadgangskode |    |
| Rydning af BIOS (systemopsætning) og systemadgangskoder                | 39 |
| Kapitel 6: Sådan får du hjælp                                          | 40 |

| -            |    |    |
|--------------|----|----|
| Kontakt Dell | ۷۲ | 10 |

### 1

## Konfigurer din computer

### Trin

1. Tilslut tastaturet og musen.

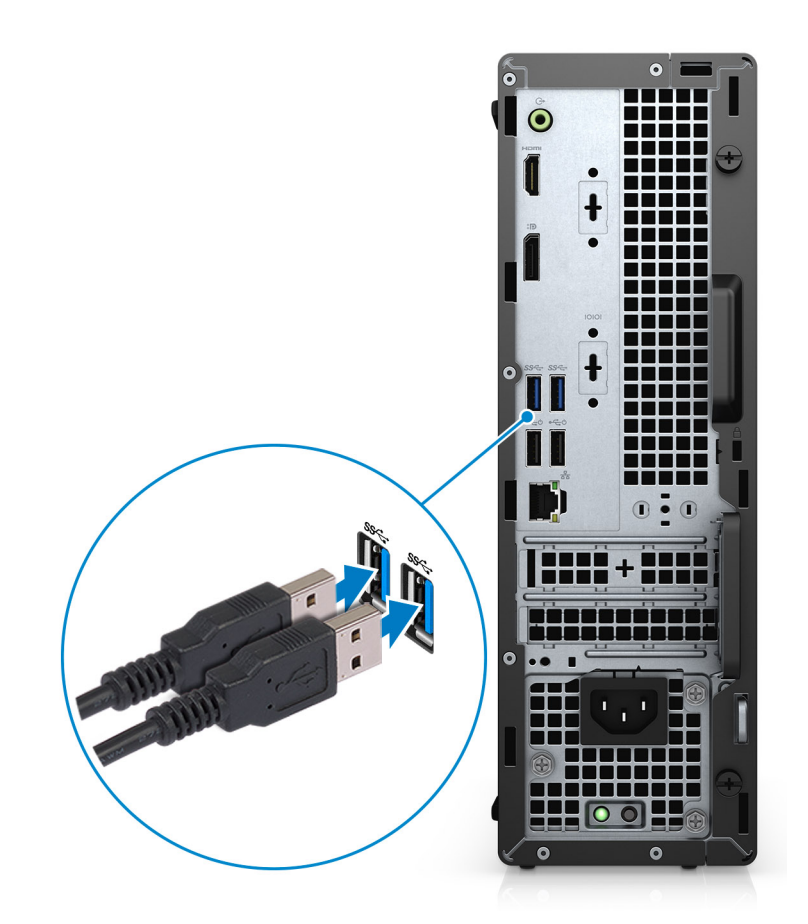

2. Opret forbindelse til dit netværk ved hjælp af et kabel, eller opret forbindelse til et trådløst netværk.

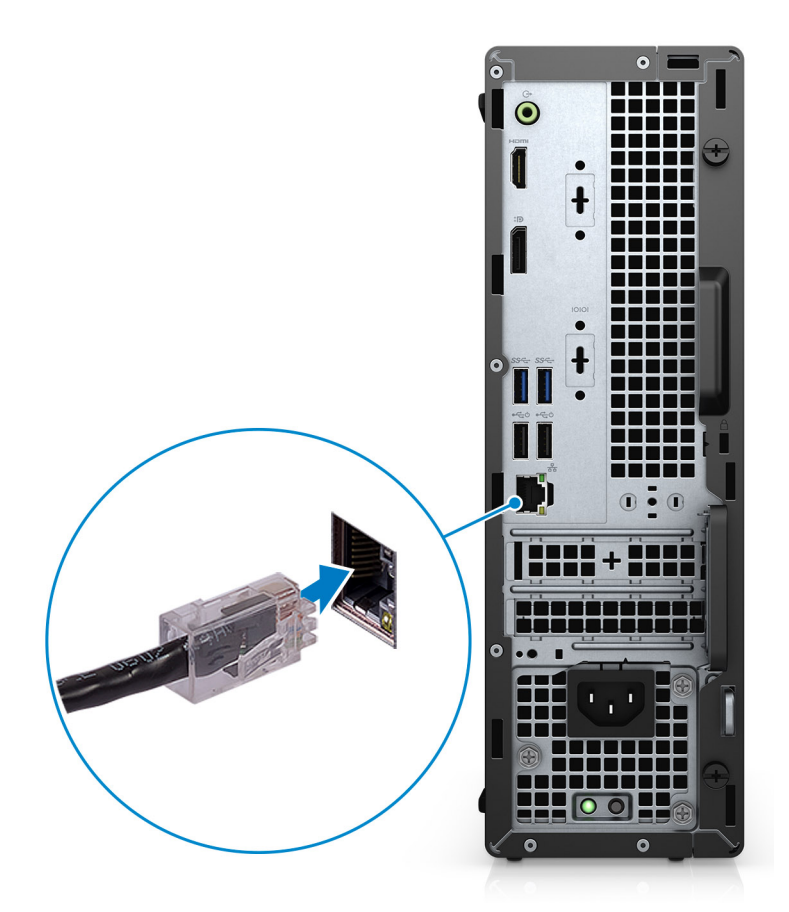

#### 3. Tilslut skærmen.

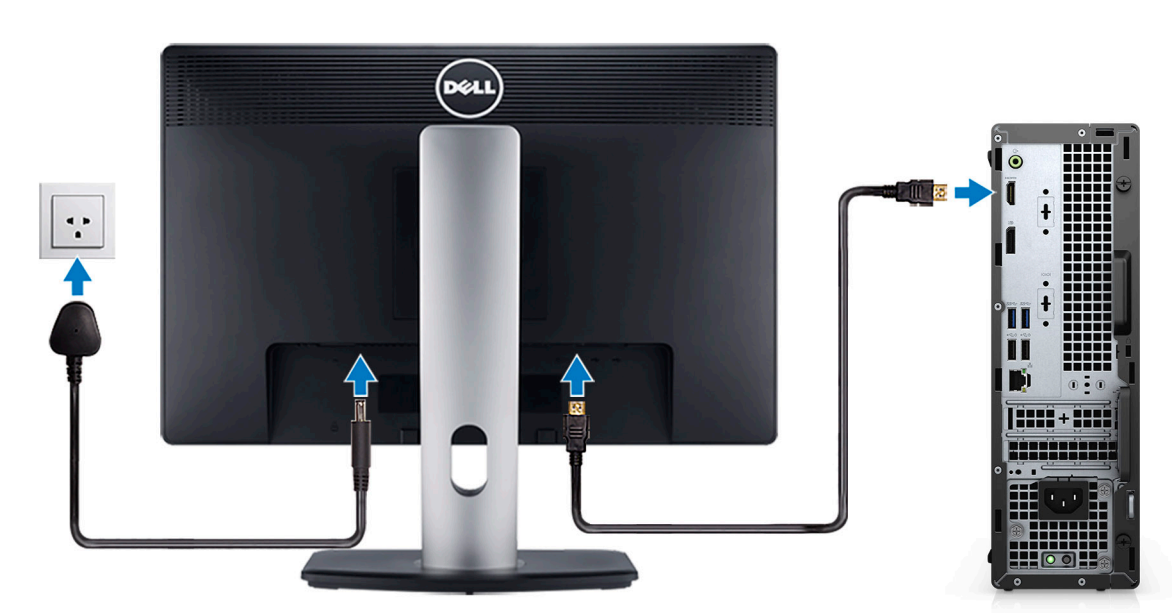

4. Tilslut strømkablet.

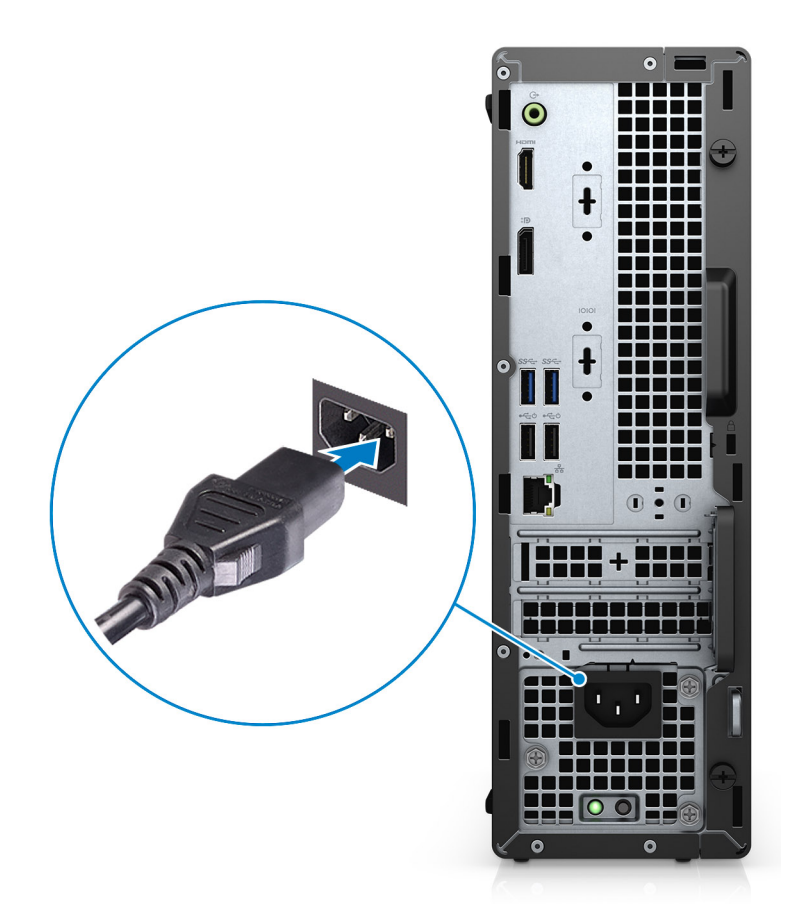

5. Tryk på tænd/sluk-knappen.

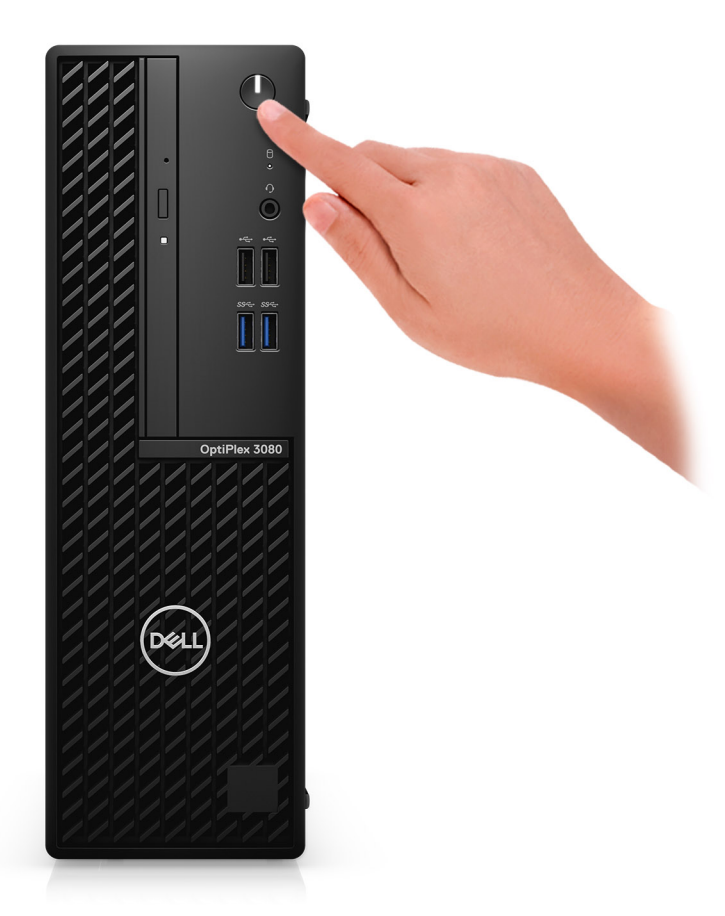

#### 6. Afslut opsætning af Windows system.

Følg instruktionerne på skærmen for at færdiggøre opsætningen. Under opsætningen anbefaler Dell, at du:

- Opretter forbindelse til et netværk for at få adgang til Windows-opdateringer.
   BEMÆRK: Hvis du opretter forbindelse til et sikret trådløst netværk, skal du indtaste adgangskoden til det trådløse netværk, når du bliver bedt om det.
- Når du har oprettet forbindelse til internettet, skal du logge på din nuværende Microsoft-konto eller oprette en ny konto. Hvis du ikke har internetforbindelse, kan du oprette en offline-konto.
- Indtast dine kontaktoplysninger i skærmbilledet **Support og beskyttelse**.
- 7. Find og brug Dell-apps via startmenuen i Windows Anbefalet

#### Tabel 1. Find Dell-apps

| Dell-apps | Detaljer                                         |
|-----------|--------------------------------------------------|
|           |                                                  |
|           | Registrering af Dell-produkt                     |
|           | Registrer din computer hos Dell.                 |
|           |                                                  |
|           | Dells Hjælp og Support                           |
|           | Få adgang til hjælp og support til din computer. |

### Tabel 1. Find Dell-apps (fortsat)

| Dell-apps | Detaljer                                                                                                    |
|-----------|----------------------------------------------------------------------------------------------------|
|           | SupportAssist                                                                                                    |
|           | Udfører en proaktiv kontrol af computerens hardware- og softwaretilstand.                                              |
|           | () <b>BEMÆRK:</b> Du kan forny eller opgradere garantien ved at klikke på garantiens udløbsdato under SupportAssist.   |
|           | Dell Update                                                                                                    |
|           | Opdaterer computeren med vigtige rettelser og enhedsdrivere,<br>når de bliver tilgængelige.                            |
|           |                                                                                                    |
|           | Dell Digital Delivery                                                                                                  |
|           | Download applikationer samt softwareprogrammer, som du har<br>købt, men som ikke er forhåndsinstalleret på computeren. |

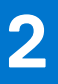

# Chassisoversigt

#### Emner:

- Set forfra
- Set bagfra
- Systemkortets layout

### Set forfra

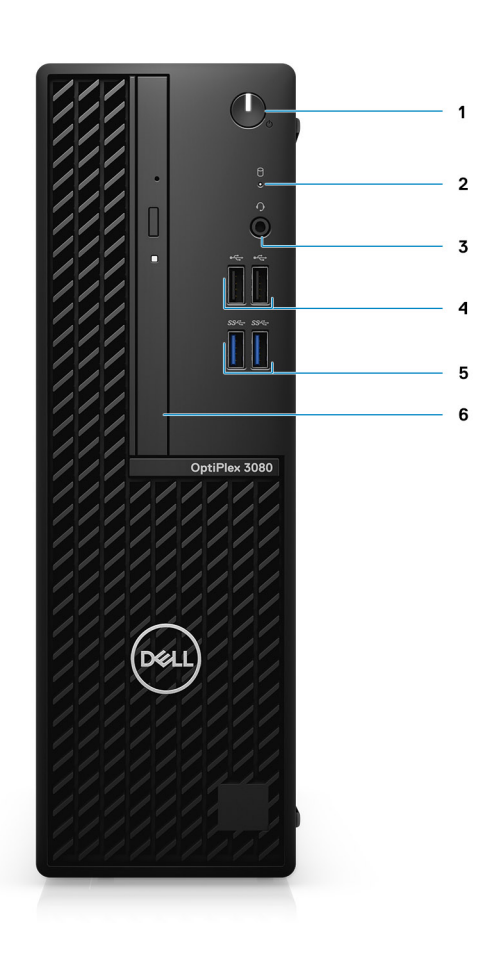

- 1. Tænd/sluk-knap med diagnostisk LED
- 2. Indikator for harddiskaktivitet
- 3. Universel lydstik-port
- 4. To USB 2.0-porte
- 5. To USB 3.2, 1. gen.-porte (Type-A)
- 6. Optisk diskdrev (valgfrit)

## Set bagfra

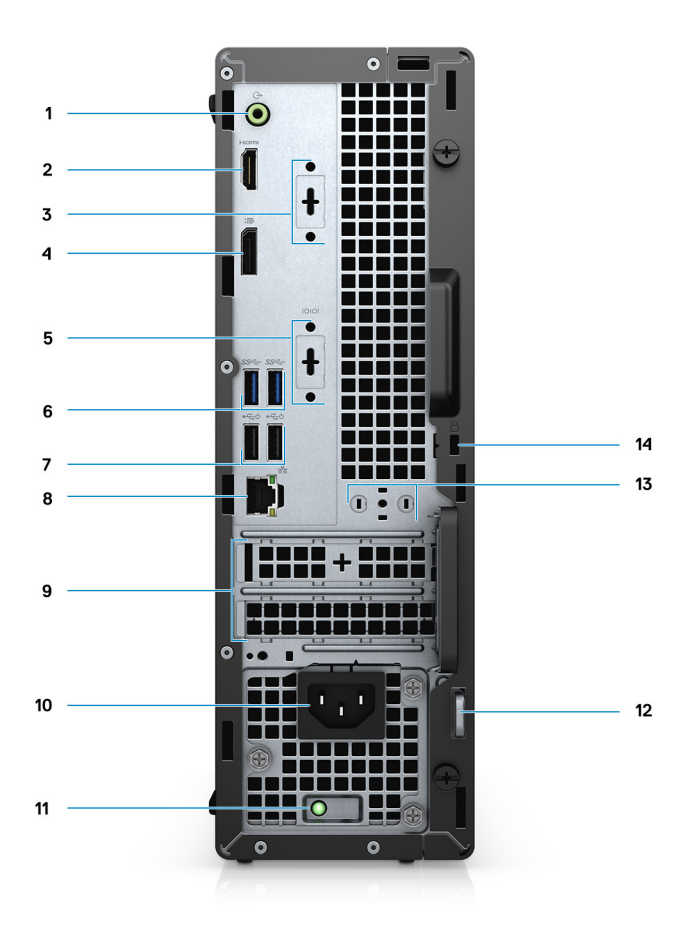

- 1. Omkonfigurerbar line-in/out-lydport
- 2. En HDMI 1.4b-port
- 3. 3. videoport (VGA/DP 1.4/HDMI 2.0b) (valgfri)
- 4. DisplayPort 1.4
- 5. Seriel/PS2-slot (valgfri)
- 6. To USB 3.2, 1. gen.-porte (Type-A)
- 7. To USB 2.0-porte med Smart Power On
- 8. RJ-45-port 10/100/1000 Mbps
- **9.** To slots til udvidelseskort
- 10. Strømstikport
- 11. Indikator til diagnosticering af strømforsyning
- 12. Løkke med hængelås
- 13. Slot til antennemodul
- 14. Kensington-sikkerhedskabelslot

### Systemkortets layout

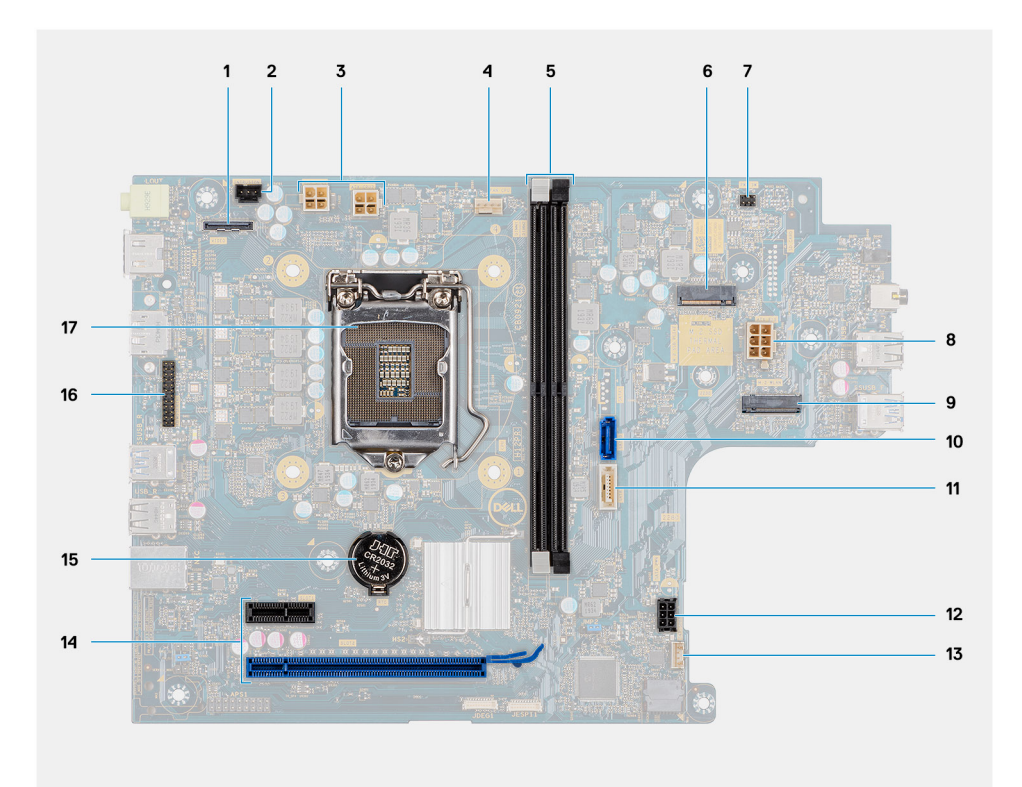

- 1. Videostik
- 2. Indtrængen-kontaktstik (Intruder)
- 3. CPU-strømstik (ATX\_CPU)
- 4. CPU-blæserstik
- 5. Hukommelsesslots (DIMM1, DIMM2)
- 6. M.2 solid state-drevstik
- 7. Stik til tænd/sluk-knap (PWR\_SW)
- 8. PSU-stik
- 9. M.2 WLAN-stik
- 10. SATA 0-stik
- 11. SATA 2-stik
- 12. SATA-strømstik
- 13. Stik til indbygget højttaler
- 14. PCle-stik
- 15. Møntcellebatteri
- 16. Serielt KB/MS-stik
- 17. Processorsokkel (CPU)

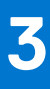

# **Tekniske specifikationer**

**BEMÆRK:** Udvalget kan variere alt afhængigt af regionen. Følgende specifikationer er udelukkende dem, som ifølge loven skal følge med computeren. Du kan få yderligere oplysninger om din computer: Gå til Help and Support (Hjælp og support) i dit Windows operativsystem, og vælg muligheden for at vise oplysningerne om din computer.

#### Emner:

- Mål og vægt
- Chipset
- Processorer
- Operativsystem
- Hukommelse
- Intel Optane-hukommelse
- Porte og stik
- Kommunikation
- Grafik- og videocontroller
- Lyd og højttaler
- Lager
- Nominel effekt
- Mål og vægt
- Computermiljø

### Mål og vægt

#### Tabel 2. Mål og vægt

| в               | eskrivelse | Værdier                                                                                                    |  |  |  |
|-----------------|------------|----------------------------------------------------------------------------------------------------|--|--|--|
| Н               | øjde:      |                                                                                                    |  |  |  |
|                 | Forside    | 290,00 mm (11,42")                                                                                                    |  |  |  |
|                 | Bagpå      | 290,00 mm (11,42")                                                                                                    |  |  |  |
| В               | redde      | 92,60 mm (3,65")                                                                                                    |  |  |  |
| Dybde           |            | 292,80 mm (11,53")                                                                                                    |  |  |  |
| Vægt (maksimum) |            | 5,02 kg (11,07 lb)<br>(i) BEMÆRK: Computerens vægt afhænger af den bestilte konfiguration<br>og produktionsvariationer. |  |  |  |

### Chipset

### Tabel 3. Chipset

| Beskrivelse | Værdier    |  |  |
|-------------|------------|--|--|
| Chipset     | Intel B460 |  |  |

#### Tabel 3. Chipset (fortsat)

| Beskrivelse                                             | Værdier                                                                             |
|---------------------------------------------------------|-------------------------------------------------------------------------------------|
| Processor                                               | 10. generation af Intel Core i3/i5/Pentium/Celeron                                  |
| DRAM-busbredde                                          | 64-bit (enkelt kanal)                                                               |
| Flash EPROM                                             | 32 MB                                                                               |
| PCle-bus                                                | Op til Gen 3.0                                                                      |
| Permanent hukommelse                                    | Ja                                                                                  |
| BIOS-konfiguration af Serial Peripheral Interface (SPI) | 256 Mbit (32 MB) placeret på SPI_FLASH på chipset                                   |
| Trusted Platform Module (diskret TPM deaktiveret)       | 24 KB placeret på TPM 2.0 på chipset                                                |
| Firmware TPM (diskret TPM deaktiveret)                  | Som standard er Platform Trust Technology-funktionen synlig for<br>operativsystemet |
| NIC EEPROM                                              | LOM-konfiguration indeholdt i SPI flash ROM i stedet for LOM e-sikring              |

### Processorer

**BEMÆRK:** Global Standard Products (GSP) er en underkategori af Dells relationsprodukter, som bliver administreret med henblik på tilgængelighed og synkroniserede overgange på globalt plan. De sikrer, at den samme platform kan købes i hele verden. Det giver kunderne mulighed for at mindske antallet af konfigurationer, som skal administreres på globalt plan, hvilket sænker omkostningerne. De gør også virksomheder i stand til at implementere globale IT-standarder ved at fastlåse bestemte produktkonfigurationer i hele verden.

Device Guard (DG) og Credential Guard (CG) er nye sikkerhedsfunktioner, der i dag kun er tilgængelige på Windows Enterprise.

Device Guard er en kombination af virksomhedsrelaterede hardware- and softwaresikkerhedsfunktioner, der, når de konfigureres sammen, låser en enhed, så den kun kan køre pålidelig software. Hvis det ikke er en pålidelig software, så kan den ikke køre.

Credential Guard bruger virtualiseringsbaseret sikkerhed til at isolere hemmeligheder (loginoplysninger), så kun privilegeret systemsoftware har adgang til dem. Uautoriseret adgang til de hemmeligheder kan føre til forsøg på at sjæle loginoplysninger. Credential Guard forhindrer de angreb ved af beskytte NTLM-adgangskodehashes og Kerberos Ticket Granting Tickets.

**BEMÆRK:** Antal processorer er ikke et mål for ydeevne. Tilgængeligheden af processorer kan ændre sig og kan variere mellem regioner/lande

#### **Tabel 4. Processorer**

| Processorer                                 | Watt | Antal<br>kerner | Anta<br>I<br>thre<br>ads | Hastighed              | Cache | Integreret grafikkort    | GSP | DG/CG-<br>kompatibel |
|---------------------------------------------|------|-----------------|--------------------------|------------------------|-------|--------------------------|-----|----------------------|
| Intel Celeron<br>G5900                      | 58 W | 2               | 2                        | 3,4 GHz                | 2 MB  | Intel UHD 610-grafikkort | Nej | Ja                   |
| Intel Pentium<br>G6400                      | 58 W | 2               | 4                        | 4,0 GHz                | 4 MB  | Intel UHD 610-grafikkort | Nej | Ja                   |
| Intel Pentium<br>G6500                      | 58 W | 2               | 4                        | 4,1 GHz                | 4 MB  | Intel UHD 610-grafikkort | Nej | Ja                   |
| 10. generation<br>af Intel Core<br>i3-10100 | 65 W | 4               | 8                        | 3,6 GHz til 4,3<br>GHz | 6 MB  | Intel UHD 630-grafikkort | Nej | Ja                   |

#### Tabel 4. Processorer (fortsat)

| Processorer                                 | Watt | Antal<br>kerner | Anta<br>I<br>thre<br>ads | Hastighed              | Cache | Integreret grafikkort    | GSP | DG/CG-<br>kompatibel |
|---------------------------------------------|------|-----------------|--------------------------|------------------------|-------|--------------------------|-----|----------------------|
| 10. generation<br>af Intel Core<br>i3-10300 | 65 W | 4               | 8                        | 3,7 GHz til 4,4<br>GHz | 8 MB  | Intel UHD 630-grafikkort | Nej | Ja                   |
| 10. generation<br>af Intel Core<br>i5-10400 | 65 W | 6               | 12                       | 2,9 GHz til 4,3<br>GHz | 12 MB | Intel UHD 630-grafikkort | Ja  | Ja                   |
| 10. generation<br>af Intel Core<br>i5-10500 | 65 W | 6               | 12                       | 3,1 GHz til 4,5<br>GHz | 14 MB | Intel UHD 630-grafikkort | Ja  | Ja                   |
| 10. generation<br>af Intel Core<br>i5-10600 | 65 W | 6               | 12                       | 3,3 GHz til 4,8<br>GHz | 12 MB | Intel UHD 630-grafikkort | Ja  | Ja                   |
| 10. generation<br>af Intel Core<br>i5-10505 | 65 W | 6               | 12                       | 3,2 GHz til 4,6<br>GHz | 12 MB | Intel UHD 630-grafikkort | Nej | Ja                   |
| 10. generation<br>af Intel Core<br>i3-10305 | 65 W | 4               | 8                        | 3,8 GHz til 4,5<br>GHz | 8 MB  | Intel UHD 630-grafikkort | Nej | Ja                   |
| 10. generation<br>af Intel Core<br>i3-10105 | 65 W | 4               | 8                        | 3,7 GHz til 4,4<br>GHz | 6 MB  | Intel UHD 630-grafikkort | Nej | Ja                   |

### Operativsystem

OptiPlex 3080 med lille formfaktor understøtter følgende operativsystemer:

- Windows 11 Home, 64-bit
- Windows 11 Home National Academic, 64-bit
- Windows 11 Pro, 64-bit
- Windows 11 Pro National Academic, 64-bit
- Windows 10 Home, 64-bit
- Windows 10 Pro, 64-bit
- Windows 10 Pro Education, 64-bit
- Windows 10 IoT Enterprise 2019 LTSC (kun OEM)
- Ubuntu 20.04 LTS, 64-bit
- Neokylin 7.0

BEMÆRK: Commercial Platform tilbyder Windows 10 N-2 og 5 års OS-support – se webstedet Dell Windows as a Service (WaaS) for nærmere information om N-2 og 5 års Windows OS-support i Knowledge Base-artiklen https://www.dell.com/support/kbdoc/000054430/.

### Hukommelse

**BEMÆRK:** Vi anbefaler en løsning med flere DIMM-hukommelser for at forhindre en reduktion i ydeevnen. Hvis systemkonfigurationen omfatter integrerede grafikkort, skal du overveje at vælge 2 eller flere DIMM-hukommelser.

**BEMÆRK:** Hukommelsesmoduler skal installeres i par med matchende hukommelsesstørrelse, hastighed og teknologi. Hvis hukommelsesmodulerne ikke installeres i matchende par, fungerer computeren fortsat, men med en lille reduktion i ydeevnen. Hele hukommelsesområdet fås til 64-bits systemer.

### Tabel 5. Hukommelsesspecifikationer

| Beskrivelse                   | Værdier                                                                                                    |  |  |  |
|-------------------------------|----------------------------------------------------------------------------------------------------|--|--|--|
| Slots                         | To DIMM-slots                                                                                                    |  |  |  |
| Туре                          | DDR4                                                                                                    |  |  |  |
| Hastighed                     | 2666 MHz                                                                                                    |  |  |  |
| Hukommelse (maksimum)         | 64 GB                                                                                                    |  |  |  |
| Hukommelse (minimum)          | 4 GB                                                                                                    |  |  |  |
| Hukommelsesstørrelse pr. slot | 4 GB, 8 GB, 16 GB, 32 GB                                                                                                    |  |  |  |
| Understøttede konfigurationer | <ul> <li>4 GB, 1 x 4 GB</li> <li>8 GB, 1 x 8 GB</li> <li>8 GB, 2 x 4 GB</li> <li>16 GB, 2 x 8 GB</li> <li>16 GB, 1 x 16 GB</li> <li>32 GB, 1 x 32 GB</li> <li>32 GB, 2 x 16 GB</li> <li>64 GB, 2 x 32 GB</li> </ul> |  |  |  |

### Intel Optane-hukommelse

Intel Optane-hukommelsesfunktioner kun som en lager-accelerator. Den hverken udskifter eller tilføjer til hukommelsen (RAM) installeret på din computer.

BEMÆRK: Intel Optane-hukommelse er understøttet på computere, som opfylder følgende krav:

- 7. generation af Intel Core i3/i5/i7 processorer eller højere
- Windows 10 64-bit version eller højere (jubilæumsopdatering)
- Seneste version af Intel Rapid-storageteknologidriveren
- Konfiguration med UEFI-opstartstilstand

#### Tabel 6. Intel Optane-hukommelse

| Beskrivelse                   | Værdier                               |
|-------------------------------|---------------------------------------|
| Туре                          | Hukommelse/storage/storageaccelerator |
| Grænseflade                   | PCle Gen 3 x4 NVMe                    |
| Stik                          | M.2 2280                              |
| Understøttede konfigurationer | 16 GB og 32 GB                        |
| Kapacitet                     | Op til 32 GB                          |

### Porte og stik

### Tabel 7. Porte og stik

| Beskrivelse          | Værdier                                                                                                    |  |
|----------------------|----------------------------------------------------------------------------------------------------|--|
| Ekstern:             |                                                                                                    |  |
| Netværk              | En RJ-45-port 10/100/1000 Mbps (bagpå)                                                                                                    |  |
| USB                  | <ul> <li>To USB 2.0-porte (front)</li> <li>To USB 3.2, 1. genporte (Type-A) (front)</li> <li>To USB 2.0-porte med Smart Power On (bag)</li> <li>To USB 3.2, 1. genporte (Type-A) (bag)</li> </ul> |  |
| Lyd                  | <ul> <li>Et universelt lydstik (front)</li> <li>En omkonfigurerbar line-in/out-lydport (bag)</li> </ul>                                                                                           |  |
| Video                | <ul> <li>En DisplayPort 1.4 (bag)</li> <li>En HDMI 1.4-port (bag)</li> <li>En valgfri 3. videoport (VGA/DisplayPort 1.4/HDMI 2.0b)</li> </ul>                                                     |  |
| Hukommelseskortlæser | Understøttes ikke                                                                                                    |  |
| Strømforsyningsport  | Jævnstrømsindgang på 4,50 mm x 2,90 mm                                                                                                    |  |
| Parallel/seriel port | En seriel port (valgfrit)                                                                                                    |  |
| PS/2-port            | To (valgfri)                                                                                                    |  |
| Sikkerhed            | En Kensington-sikkerhedskabelslot                                                                                                    |  |
| Antenne              | To SMA-stik (valgfri)                                                                                                    |  |
| Internt:             | <u>.</u>                                                                                                    |  |
| Udvidelse            | <ul> <li>En PCle x16-slot Gen 3 i halv højde</li> <li>En PCle x1-slot Gen 3 i halv højde</li> </ul>                                                                                               |  |
| SATA                 | En SATA-slot til 3,5" harddisk/2,5" harddisk, En SATA-slot til tyndt optisk diskdrev                                                                                                    |  |
| M.2                  | <ul> <li>En M.2 2230-slot til Wi-Fi- og Bluetooth-kort</li> <li>En M.2-slot til 2280 PCle-solid state-drev/Optane eller 2230<br/>PCle-solid state-drev</li> </ul>                                 |  |
|                      | (i) <b>BEMÆRK:</b> Få mere at vide om forskellige typer af M.2-kort i artiklen SLN301626 på Knowledge Base                                                                                        |  |

### Kommunikation

### Ethernet

### Tabel 8. Ethernet-specifikationer

| Beskrivelse          | Værdier                            |
|----------------------|------------------------------------|
| Modelnummer          | Realtek RTL8111HSD-CG Ethernet LAN |
| Overførselshastighed | 10/100/1000 Mbps                   |

### Trådløs modul

### Tabel 9. Trådløse modulspecifikationer

| Beskrivelse                | Værdier                                                                           |                                                                                   |                                                                                   |
|----------------------------|-----------------------------------------------------------------------------------|-----------------------------------------------------------------------------------|-----------------------------------------------------------------------------------|
| Modelnummer                | Qualcomm QCA61x4a                                                                 | Intel Wi-Fi 6 AX200                                                               | Intel 3165                                                                        |
| Overførselshastighed       | Op til 867 Mbps                                                                   | Op til 2,4 Gbps                                                                   | Op til 867 Mbps                                                                   |
| Understøttede frekvensbånd | 2,4 GHz/5 GHz                                                                     | 2,4 GHz/5 GHz                                                                     | 2,4 GHz/5 GHz                                                                     |
| Trådløse standarder        | 802.11ac                                                                          | 802.11ax (Wi-Fi 6)                                                                | 802.11ac                                                                          |
| Kryptering                 | <ul> <li>64-bit og 128-bit WEP</li> <li>128-bit AES-CCMP</li> <li>TKIP</li> </ul> | <ul> <li>64-bit og 128-bit WEP</li> <li>128-bit AES-CCMP</li> <li>TKIP</li> </ul> | <ul> <li>64-bit og 128-bit WEP</li> <li>128-bit AES-CCMP</li> <li>TKIP</li> </ul> |
| Bluetooth                  | 5.0                                                                               | 5.1                                                                               | 4,2                                                                               |

### Grafik- og videocontroller

### Tabel 10. Specifikationer for integreret grafikkort

| Controller Ekstern skærmunderstøttelse |                                                                    | Hukommelsesstørrelse  | Processor                             |
|----------------------------------------|--------------------------------------------------------------------|-----------------------|---------------------------------------|
| Intel UHD 610-grafikkort               | <ul><li>En HDMI 1.4-port</li><li>En DisplayPort 1.4-port</li></ul> | Delt systemhukommelse | Intel Celeron/Pentium<br>Gold         |
| Intel UHD 630-grafikkort               | <ul><li>En HDMI 1.4-port</li><li>En DisplayPort 1.4-port</li></ul> | Delt systemhukommelse | 10. generation af Intel<br>Core i3/i5 |

#### Tabel 11. Specifikationer for dedikeret grafikkort

| Controller           | Ekstern skærmunderstøttelse            | Hukommelsesstør<br>relse | Hukommelsestype |
|----------------------|----------------------------------------|--------------------------|-----------------|
| NVIDIA GeForce GT730 | To DisplayPort                         | 2 GB                     | GDDR5           |
| AMD Radeon R5 430    | To DisplayPort                         | 2 GB                     | GDDR5           |
| AMD Radeon RX 640    | To Mini DisplayPorte<br>En DisplayPort | 4 GB                     | GDDR5           |

### Lyd og højttaler

### Tabel 12. Lyd- og højttalerspecifikationer

| Beskrivelse        | Værdier                                                     |
|--------------------|-------------------------------------------------------------|
| Туре               | 4-kanals High Definition Audio                              |
| Controller         | Realtek ALC3246                                             |
| Stereokonvertering | 24-bit DAC (digital-til-analog) og ADC (analog-til-digital) |
| Internt interface  | Intel HDA (HD-lyd)                                          |

### Tabel 12. Lyd- og højttalerspecifikationer (fortsat)

| Beskrivelse                         | Værdier                                                                                         |
|-------------------------------------|-------------------------------------------------------------------------------------------------|
| Eksterne interfaces                 | <ul><li>Et universelt lydstik</li><li>En line-in-lydport med omkonfigurerbar line-out</li></ul> |
| Højttalere                          | Valgfri                                                                                         |
| Intern højtalerforstærker           | Integreret i ALC3246 (klasse D 2 W)                                                             |
| Eksterne volumenkontroller          | Genvejstaster på tastaturet.                                                                    |
| Gennemsnitligt output for højttaler | 2 W                                                                                             |
| Maksimalt output for højttaler      | 2,5 W                                                                                           |
| Subwoofer-output                    | Understøttes ikke                                                                               |
| Mikrofon                            | Understøttes ikke                                                                               |

### Lager

Din computer understøtter en af følgende konfigurationer:

- En 2,5" harddisk
- En 3,5" harddisk
- Et M.2 2230- eller 2280-solid state-drev (klasse 35 eller klasse 40)
- Et M.2 2230- eller 2280-solid state-drev (klasse 35 eller klasse 40) og en 3,5" harddisk
- Et M.2 2230- eller 2280-solid state-drev (klasse 35 eller klasse 40) og en 2,5" harddisk
- En 2,5" harddisk og en M.2 Intel Optane-hukommelse på 16 eller 32 GB
- En 3,5" harddisk og en M.2 Intel Optane-hukommelse på 16 eller 32 GB

Din computers primære drev varierer afhængigt af lagringskonfigurationen. For computere:

- med et M.2-solid state-drev er M.2-solid state-drevet det primære drev
- uden et M.2 drev er enten 3,5" harddisken eller en af 2,5" harddiskene det primære drev

#### Tabel 13. Storagespecifikationer

| Storagetype                                                        | Grænsefladetype                   | Kapacitet     |
|--------------------------------------------------------------------|-----------------------------------|---------------|
| SATA-harddisk på 2,5" og 5400 RPM                                  | SATA                              | Op til 2 TB   |
| SATA-harddisk på 2,5" og 7200 RPM                                  | SATA                              | Op til 1 TB   |
| Selvkrypterende FIPS Opal 2.0 SATA-harddisk på 2,5" og<br>7200 RPM | SATA                              | Op til 500 GB |
| SATA-harddisk på 3,5" og 5400 RPM                                  | SATA                              | Op til 4 TB   |
| SATA-harddisk på 3,5" og 7200 RPM                                  | SATA                              | Op til 2 TB   |
| M.2 2230-solid state-drev                                          | PCle Gen 3 x4 NVMe, klasse 35     | Op til 512 GB |
| M.2 2280-solid state-drev                                          | PCle Gen 3 x4 NVMe, klasse 40     | Op til 1 TB   |
| Selvkrypterende M.2 2280 Opal-solid state-drev                     | PCle Gen 3 x4 NVMe, klasse 40 SED | Op til 512 GB |

## Nominel effekt

Følgende tabel indeholder specifikationerne for nominel effekt for OptiPlex 3080 med lille formfaktor.

### Tabel 14. Nominel effekt

| Beskrivelse                  | Valgmulighed ét                                                                                                    | Valgmulighed to                                                                                                    |
|------------------------------|----------------------------------------------------------------------------------------------------|----------------------------------------------------------------------------------------------------|
| Туре                         | 200 W (80 PLUS Bronze)                                                                                                    | 200 W (80 PLUS Platinum)                                                                                                    |
| Indgangsspænding             | 90 VAC til 264 VAC                                                                                                    | 90 VAC til 264 VAC                                                                                                    |
| Indgangsfrekvens             | 47 Hz til 63 Hz                                                                                                    | 47 Hz til 63 Hz                                                                                                    |
| Indgangsstrøm (maksimum)     | 3,2 A                                                                                                    | 3,2 A                                                                                                    |
| Udgangsstrøm (kontinuerligt) | <ul> <li>+12 VA/16,50 A</li> <li>+12 VB/14 A</li> <li>Standbytilstand:</li> <li>+12 VA/0,5 A</li> <li>+12 VB/2,5 A</li> </ul> | <ul> <li>+12 VA/16,50 A</li> <li>+12 VB/14 A</li> <li>Standbytilstand:</li> <li>+12 VA/0,5 A</li> <li>+12 VB/2,5 A</li> </ul> |
| Nominel udgangsspænding      | <ul> <li>+12 VA</li> <li>+12 VB</li> </ul>                                                                                    | <ul> <li>+12 VA</li> <li>+12 VB</li> </ul>                                                                                    |

### Mål og vægt

### Tabel 15. Mål og vægt

| Beskrivelse Værdier |                | Værdier                                                                                                    |
|---------------------|----------------|----------------------------------------------------------------------------------------------------|
| Højde:              |                |                                                                                                    |
|                     | Forside        | 290,00 mm (11,42")                                                                                                    |
|                     | Bagpå          | 290,00 mm (11,42")                                                                                                    |
| В                   | redde          | 92,60 mm (3,65")                                                                                                    |
| D                   | ybde           | 292,80 mm (11,53")                                                                                                    |
| V                   | ægt (maksimum) | 5,02 kg (11,07 lb)<br>(i) BEMÆRK: Computerens vægt afhænger af den bestilte konfiguration<br>og produktionsvariationer. |

### Mål for det fysiske system

(i) **BEMÆRK:** Systemvægt og leveringsvægt er baseret på en typisk konfiguration og kan variere alt efter din computers konfiguration. En typisk konfiguration omfatter integrerede grafikkomponenter, én harddisk og ét optisk drev.

### Tabel 16. Mål for det fysiske system

| Funktion               | Værdier            |
|------------------------|--------------------|
| Kabinetvolumen (liter) | 7,86               |
| Chassisvægt (lb/kg)    | 11,63 lb (5,28 kg) |
| Kabinetdimensioner     |                    |

#### Tabel 16. Mål for det fysiske system (fortsat)

| Funktion                                                | Værdier            |
|---------------------------------------------------------|--------------------|
| Højde ("/mm)                                            | 11,42" (290,00 mm) |
| Bredde ("/mm)                                           | 3,65" (92,60 mm)   |
| Dybde ("/mm)                                            | 11,53" (292,80 mm) |
| Forsendelsesvægt (lb/kg – inklusive emballagemateriale) | 14,58 lb (6,62 kg) |
| Emballagedimensioner                                    | ^                  |
| Højde ("/mm)                                            | 19,17" (487,00 mm) |
| Bredde ("/mm)                                           | 15,51" (394,00 mm) |
| Dybde ("/mm)                                            | 10,40" (264,00 mm) |

### Add-in kort

### Tabel 17. Add-in kort

| Add-in kort                              |
|------------------------------------------|
| USB Type-C 3.1 PCle-kort                 |
| USB Type-A 3.1 Gen 2-port                |
| PCle parallelt/serielt indstikskort (FH) |

### Sikkerhed

### Tabel 18. Sikkerhed

| Sikkerhedsindstillinger                                           | OptiPlex 3080 med lille formfaktor |
|-------------------------------------------------------------------|------------------------------------|
| Kensington-sikkerhedskabelslot                                    | Understøttet                       |
| Løkke med hængelås                                                | Understøttet                       |
| Knap til låsning af kabinet                                       | Understøttet                       |
| Microsoft 10 Device Guard og Credential Guard<br>(Enterprise SKU) | Understøttet                       |
| Microsoft Windows BitLocker                                       | Understøttet                       |
| Lokal harddisksletning gennem BIOS (Secure Erase)                 | Understøttet                       |
| Selvkrypterende storage-drev (Opal, FIPS)                         | Understøttet                       |
| Trusted Platform Module TPM 2.0                                   | Understøttet                       |
| Intel Secure Boot                                                 | Understøttet                       |
| Intel Authenticate                                                | Understøttet                       |

### Datasikkerhed

### Tabel 19. Datasikkerhed

| Datasikkerhedsindstillinger                                    | Værdier      |
|----------------------------------------------------------------|--------------|
| Gratis 30 dages prøveperiode på McAfee Small Business Security | Understøttet |
| 12 måneders abonnement på McAfee Small Business Security       | Understøttet |

#### Tabel 19. Datasikkerhed (fortsat)

| Datasikkerhedsindstillinger                                            | Værdier      |
|------------------------------------------------------------------------|--------------|
| 36 måneders abonnement på McAfee Small Business Security               | Understøttet |
| SafeGuard and Response, powered by VMware Carbon Black and Secureworks | Understøttet |
| Next Generation anti-virus (NGAV)                                      | Understøttet |
| Endpoint Detection and Response (EDR)                                  | Understøttet |
| Threat Detection and Response (TDR)                                    | Understøttet |
| Managed Endpoint Detection and Response                                | Understøttet |
| Incident Management Retainer                                           | Understøttet |
| Emergency Incident Response                                            | Understøttet |
| SafeData                                                               | Understøttet |

### Tilbehør

### Tabel 20. Tilbehør

| Tilbehør           |                                                                                                    |
|--------------------|----------------------------------------------------------------------------------------------------|
| Audio (Lyd)        | <ul><li>Dell Pro-stereoheadset – UC350</li><li>Dell Pro-stereosoundbar – AE515M</li></ul>                                                     |
| Tastatur og mus    | Trådløst Dell tastatur og mus, KM636, sort                                                                                                    |
| Kabeldæksel        | OptiPlex MT-kabeldæksel                                                                                                    |
| Skærme             | • 24" Dell-skærm – P2419H                                                                                                    |
| Stativer og ophæng | <ul> <li>Dell-arm til to skærme – MDA20</li> <li>Dell-skærmfod til to skærme – MDS19</li> <li>Dell-arm til en enkelt skærm – MSA20</li> </ul> |

### Miljø

#### Tabel 21. Miljømæssige specifikationer

| Funktion                       | OptiPlex 3080 med lille formfaktor |
|--------------------------------|------------------------------------|
| Genanvendelig emballage        | Ja                                 |
| BFR/PVC-frit kabinet           | Nej                                |
| MultiPack-emballage            | Ja (kun USA) (valgfrit tilbehør)   |
| Energieffektiv strømforsyning  | Standard                           |
| l overensstemmelse med ENV0424 | Ja                                 |

() **BEMÆRK:** Træbaseret fiberemballage, som indeholder minimum 35 % genbrugsmateriale pr. samlet vægt af træbaseret fiber. Emballage, som angiver uden træbaseret fiber kan anses som Ikke relevant.

### Energy Star, EPEAT og Trusted Platform Module (TPM)

#### Tabel 22. Energy Star, EPEAT og TPM

| Funktioner                                       | Specifikationer                                                                         |
|--------------------------------------------------|-----------------------------------------------------------------------------------------|
| Energy Star 8.0                                  | Tilgængelige konfigurationer, der overholder regler og standarder                       |
| EPEAT                                            | Tilgængelige konfigurationer, der overholder regler og standarder<br>for Gold og Silver |
| Trusted Platform Module (TPM) 2.0 <sup>1,2</sup> | Integreret på systemkort                                                                |
| Firmware-TPM (separat TPM deaktiveret)           | Valgfrit tilbehør                                                                       |

### (i) BEMÆRK:

<sup>1</sup>TPM 2.0 er FIPS 140-2-certificeret.

<sup>2</sup>TPM er ikke tilgængelig i alle lande.

### Service og support

**BEMÆRK:** Du finder flere oplysninger om Dell Service Plans under https://www.dell.com/learn/us/en/19/services/warranty-support-services.

#### Tabel 23. Garanti

| Garanti                                                              |
|----------------------------------------------------------------------|
| 1 års basisgaranti med hardwareservice onsite efter fjerndiagnose    |
| 2 års udvidet basisgaranti                                           |
| 3 års udvidet basisgaranti                                           |
| 4 års udvidet basisgaranti                                           |
| 5 års udvidet basisgaranti                                           |
| 1 års ProSupport med onsite-service næste arbejdsdag                 |
| 2 års ProSupport og onsite-service næste arbejdsdag                  |
| 3 års ProSupport og onsite-service næste arbejdsdag                  |
| 4 års ProSupport og onsite-service næste arbejdsdag                  |
| 5 års ProSupport og onsite-service næste arbejdsdag                  |
| 1 års ProSupport Plus for Client med onsite-service næste arbejdsdag |
| 2 års ProSupport Plus for Client med onsite-service næste arbejdsdag |
| 3 års ProSupport Plus for Client med onsite-service næste arbejdsdag |
| 4 års ProSupport Plus for Client med onsite-service næste arbejdsdag |
| 5 års ProSupport Plus for Client med onsite-service næste arbejdsdag |

### Tabel 24. Services ved hændelig skade

| Services ved hændelig skade      |
|----------------------------------|
| 1 års service ved hændelig skade |
| 2 års service ved hændelig skade |
| 3 års service ved hændelig skade |

#### Tabel 24. Services ved hændelig skade (fortsat)

| Services ved hændelig skade      |
|----------------------------------|
| 4 års service ved hændelig skade |
| 5 års service ved hændelig skade |

### Computermiljø

Luftbåret forureningsniveau: G1 som defineret i ISA-S71.04-1985

### Tabel 25. Computermiljø

| Beskrivelse                      | Drift                                                                                       | Opbevaring                                                                               |
|----------------------------------|---------------------------------------------------------------------------------------------|------------------------------------------------------------------------------------------|
| Temperaturområde                 | 10 °C til 35 °C (50 °F til 95 °F)                                                           | -40 °C til 65 °C (-40 °F til 149 °F)                                                     |
| Relativ luftfugtighed (maksimum) | 20 % til 80 % (ikke-kondenserende, maks.<br>dugpunktstemperatur = 26 °C)                    | 5 % til 95 % (ikke-kondenserende, maks.<br>dugpunktstemperatur = 33 °C)                  |
| Vibration (maksimum)*            | 0,26 GRMS vilkårligt ved 5-350 Hz                                                           | 1,37 GRMS vilkårligt ved 5-350 Hz                                                        |
| Stød (maksimum)                  | Nederste halvsinuspuls med en ændring i<br>hastigheden på 50,8 cm/sek. (20 tommer/<br>sek.) | 105G halvsinuspuls med en ændring i<br>hastigheden på 133 cm/sek. (52,5 tommer/<br>sek.) |
| Højde over havet (maksimum)      | 3048 m (10.000 fod)                                                                         | 10.668 m (35.000')                                                                       |

 $\ast$  Målt ved brug af et vilkårligt vibrationsspektrum, der simulerer brugermiljøet.

† Målt ved brug af en 2 ms halvsinus-impuls når harddisken er i funktion.

# Software

4

Dette kapitel beskriver de understøttede operativsystemer og indeholder vejledninger i at installere driverne.

#### Emner:

• Download af Windows-drivere

### **Download af Windows-drivere**

#### Trin

- 1. Tænd.
- 2. Gå til Dell.com/support.
- 3. Klik på Product Support (Produktsupport), indtast din servicemærke, og klik på Submit (Send).

(i) BEMÆRK: Hvis du ikke har servicemærket, brug autodetekteringsfunktionen eller gennemse din manuelt.

- 4. Klik på Drivers and Downloads (Drivere og downloads).
- 5. Vælg det operativsystem, der er installeret på din .
- 6. Rul ned ad siden for at vælge den driver, der skal installeres.
- 7. Klik på Download File (Hent fil) for at hente driveren til notebooken.
- 8. Efter hentning er afsluttet, skal du navigere til mappen, hvor du gemte drevfilen.
- 9. Dobbeltklik på driverfilens ikon, og følg vejledningen på skærmen.

# **BIOS-opsætning**

FORSIGTIG: Medmindre du er en erfaren computerbruger, skal du undlade at ændre indstillingerne for dette program. Visse ændringer kan medføre, at computeren ikke fungerer korrekt.

(i) BEMÆRK: Afhængigt af computeren og de installerede enheder er det muligvis ikke alle elementer i dette afsnit, der vises.

**BEMÆRK:** Før du ændrer BIOS opsætningsprogram, anbefales det, at du skriver BIOS-opsætningens skærminformationer ned til fremtidig brug.

Brug BIOS opsætningsprogrammet til de følgende formål:

- Få oplysninger omkring hardwaren, der er monteret i computeren, såsom mængden af RAM og størrelsen på harddisken.
- Skift systemkonfigurationsoplysningerne.
- Indstil eller skift et brugervalgsindstilling, såsom; brugerens kodeord, typen af harddisk monteret og aktivering eller deaktivering af basisenheder.

#### Emner:

- Oversigt over BIOS
- Åbning af programmet BIOS-opsætning
- Navigationstaster
- Opstartsmenu til éngangsbrug
- Indstillinger i systeminstallationsmenuen
- Sådan opdateres BIOS'en
- System- og opsætningsadgangskode
- Rydning af BIOS (systemopsætning) og systemadgangskoder

### **Oversigt over BIOS**

BIOS styrer datastrømmen mellem computerens operativsystem og de tilsluttede enheder, så som harddisk, videoadapter, tastatur, mus og printer.

### Åbning af programmet BIOS-opsætning

#### Trin

- 1. Tænd computeren
- 2. Tryk på F2 med det samme for at åbne BIOS-opsætningsprogrammet.

**BEMÆRK:** Hvis du venter for længe, og operativsystemlogoet vises, skal du fortsætte med at vente, indtil du ser skrivebordet. Sluk så computeren, og prøv igen.

### Navigationstaster

**BEMÆRK:** For de fleste af indstillingerne i systeminstallationsmenuen, registreres ændringerne, du foretager, men de træder ikke i kraft, før systemet genstartes.

#### Tabel 26. Navigationstaster

| Taster         | Navigation                                                                                                    |
|----------------|----------------------------------------------------------------------------------------------------|
| Op-pil         | Flytter til forrige felt.                                                                                                    |
| Ned-pil        | Flytter til næste felt.                                                                                                    |
| Enter          | Vælger en værdi i det valgte felt (hvis det er relevant) eller følge<br>linket i feltet.                                                                                                    |
| Mellemrumstast | Udfolder eller sammenfolder en rulleliste, hvis relevant.                                                                                                    |
| Tab            | Flytter til næste fokusområde.<br><b>BEMÆRK:</b> Kun for standard grafisk browser.                                                                                                    |
| Esc            | Flytter til forrige side, indtil du får vist hovedskærmen. Ved at<br>trykke på Esc (Escape-tasten) på hovedskærmen vises der en<br>meddelelse, der beder dig om at gemme alle ændringer, som ikke er<br>gemt, og genstarter systemet. |

### Opstartsmenu til éngangsbrug

Du får adgang til opstartsmenuen til engangsbrug ved at tænde for computeren og trykke på F12 med det samme.

(i) **BEMÆRK:** Det anbefales at slukke computeren, hvis den er tændt.

Engangsopstartens menu viser de enheder, som du kan starte fra, herunder diagnostiske indstillinger. Opstartsmenuens valgmuligheder er:

- Udtageligt drev (hvis tilgængelig)
- STXXXX-drev (hvis tilgængeligt)
   BEMÆRK: XXX-betegner SATA-drevnummeret.
- Optisk drev (hvis tilgængelig)
- SATA-harddisk (hvis tilgængelig)
- Diagnosticering

Skærmen med startrækkefølgen viser også muligheden for at få adgang til skærmen System Setup (systemopsætning).

### Indstillinger i systeminstallationsmenuen

(i) BEMÆRK: Afhængigt af computeren og dets monterede enheder, vil det muligvis ikke være alle enheder, der vises i dette afsnit.

### Generelle indstillinger

#### Tabel 27. Generelt

| Indstilling       | Beskrivelse                                                                                                    |
|-------------------|----------------------------------------------------------------------------------------------------|
| Systemoplysninger | <ul> <li>Viser følgende oplysninger:</li> <li>Systemoplysninger: Viser BIOS Version (BIOS-version), Service Tag (Servicekode),<br/>Asset Tag (Aktivmærke), Ownership Tag (Ejerskabskode), Ownership Date (Dato<br/>for ejerskab), Manufacture Date (Fremstillingsdato) og Express Service Code<br/>(Ekspresservicenummer).</li> <li>Memory Information (Hukommelsesoplysninger): Viser Memory Installed (Installeret<br/>hukommelse), Memory Available (Tilgængelig hukommelse), Memory Speed<br/>(Hukommelseshastighed), Memory Channel Mode (Hukommelseskanaltilstand),<br/>Memory Technology (Hukommelsesteknologi), DIMM 1 Size (DIMM 1-størrelse) og<br/>DIMM 2 Size (DIMM 2-størrelse).</li> <li>PCI-oplysninger: Viser Slot1_M.2, Slot2_M.2</li> </ul> |

#### Tabel 27. Generelt (fortsat)

| Indstilling             | Beskrivelse                                                                                                    |  |
|-------------------------|----------------------------------------------------------------------------------------------------|--|
|                         | <ul> <li>Processor Information (Processoroplysninger): Viser Processor Type (Processortype), Core Count (Antal kerner), Processor ID (Processor-id), Current Clock Speed (Aktuel clockhastighed, Minimum Clock Speed (Minimum clockhastighed), Maximum Clock Speed (Maksimum clockhastighed), Processor L2 Cache (Processor L2 cache-lager), Processor L3 Cache (Processor L3 cache-lager), HT Capable (HT-duelig) og 64-Bit Technology (64-Bit teknologi).</li> <li>Device Information (Enhedsoplysninger): Viser SATA-0, M.2 PCIe SSD-2, LOM, MAC Address (MAC-adresse), Video Controller (Videocontroller) Audio Controller (Lydcontroller), Wi-Fi Device (Wi-Fi-enhed) og Bluetooth Device (Bluetooth-enhed).</li> </ul> |  |
| Startrækkefølge         | Lader dig angive rækkefølgen, i hvilken computeren forsøger at finde et operativsystem på de<br>enheder, der er angivet på denne liste.                                                                                                    |  |
| UEFI Boot Path Security | Denne indstilling styrer, om systemet anmoder brugeren om at indtaste administratoradgangskoden,<br>når der bootes en UEFI-startsti fra F12-startmenuen.                                                                                                    |  |
| Dato/Klokkeslæt         | Lader dig foretage indstillinger for dato og klokkeslæt. Skifter til systemets dato og klokkeslæt, der<br>straks træder i kraft.                                                                                                    |  |

### Systemoplysninger

.

### Tabel 28. Systemkonfiguration

| Indstilling                   | Beskrivelse                                                                                                    |
|-------------------------------|----------------------------------------------------------------------------------------------------|
| Integreret NIC                | Lader dig styre den indbyggede LAN-controller. Indstillingen 'Enable UEFI Network Stack' (Aktiver UEFI netværksstak) er ikke valgt som standard. Indstillingerne er:         Disabled         Enabled (Aktiveret)         Enabled w/PXE (Aktiveret m/PXE) (standard)         Image: BEMÆRK: Afhængigt af computeren og de installerede enheder vises delene i dette afsnit muligvis ikke. |
| SATA-drift                    | <ul> <li>Lader dig konfigurere driftstilstanden for den integrerede harddisk-controller.</li> <li>Disabled (Deaktiveret) = SATA-controllerne er skjulte</li> <li>AHCI = SATA er konfiguret til AHCI-tilstand</li> <li>RAID ON = SATA er konfigureret til at understøtte RAID-tilstand (som standard valgt).</li> </ul>                                                                    |
| Drev                          | Lader dig aktivere eller deaktivere de forskellige installerede drev: <ul> <li>SATA-0 (aktiveret som standard)</li> <li>M.2 PCle SSD-0 (aktiveret som standard)</li> </ul>                                                                                                    |
| Smart Reporting               | Dette felt styrer, om harddiskfejl ved indbyggede drev rapporteres ved systemopstart. Indstillingen <b>Enable Smart Reporting (Aktiver SMART-rapportering)</b> er som standard deaktiveret.                                                                                                    |
| USB-konfiguration             | <ul> <li>Lader dig aktivere eller deaktivere den integrerede USB-controller for:</li> <li>Aktivér USB-startsupport</li> <li>Aktivér forreste USB-porte</li> <li>Enable rear USB Ports (Aktiver bagerste USB-porte)</li> <li>Alle indstillingerne er aktiveret som standard.</li> </ul>                                                                                                    |
| Konfiguration af forreste USB | Giver dig mulighed for at aktivere eller deaktivere de forreste USB-porte. Alle portene er som standard aktiveret.                                                                                                    |
| Konfiguration af bageste USB  | Giver dig mulighed for at aktivere eller deaktivere de bagerste USB-porte. Alle portene er som standard aktiveret.                                                                                                    |

#### Tabel 28. Systemkonfiguration (fortsat)

| Indstilling             | Beskrivelse                                                                                                    |
|-------------------------|----------------------------------------------------------------------------------------------------|
| Audio (Lyd)             | <ul> <li>Lader dig aktivere eller deaktivere den integrerede lydcontroller. Indstillingen Enable Audio (Aktiver lyd) er som standard valgt.</li> <li>Aktivér mikrofon</li> <li>Aktivér intern højttaler</li> <li>Begge indstillinger er som standard aktiveret.</li> </ul>                                                                                                    |
| Dust Filter Maintenance | <ul> <li>Giver dig mulighed for at aktivere eller deaktivere BIOS-meddelelser om at vedligeholde det valgfri støvfilter, der er installeret på din computer. BIOS vil generere en pre-boot-påmindelse om at rengøre eller udskifte støvfilteret ud fra det indstillede interval. Valgmuligheden Deaktiveret er som standard valgt.</li> <li>Disabled</li> <li>15 dage</li> <li>60 dage</li> <li>120 dage</li> <li>150 dage</li> <li>180 dage</li> </ul> |

### Indstillinger for videoskærm

### Tabel 29. Video

| Egenskab        | Beskrivelse                                                                                                    |
|-----------------|----------------------------------------------------------------------------------------------------|
| Primary Display | <ul> <li>Denne indstilling gør det muligt at vælge den primære skærm, når der er flere controllere tilgængelige i systemet.</li> <li>Auto (standard)</li> <li>Intel HD Graphics</li> <li>i) BEMÆRK: Hvis du ikke vælger Auto, vil den indbyggede grafikenhed være tilgængelig og aktiveret.</li> </ul> |

### Sikkerhed

### Tabel 30. Sikkerhed

| Indstilling                   | Beskrivelse                                                                                                    |
|-------------------------------|----------------------------------------------------------------------------------------------------|
| Administratoradgangskode      | Lader dig indstille, ændre eller slette administratoradgangskoden.                                                                                                    |
| Systemadgangskode             | Lader dig indstille, ændre eller slette systemadgangskoden.                                                                                                    |
| Intern harddisk-0-adgangskode | Giver dig mulighed for at indstille, ændre eller slette computerens interne harddiskadgangskode.                                                                                                    |
| Konfiguration af adgangskode  | Lader dig bestemme det minimalt og maksimalt tilladte antal tegn i administrator- og<br>systemadgangskoder. Antallet af tegn er mellem 4 og 32.                                                                                                    |
| Gå uden om adgangskode        | <ul> <li>Med denne indstilling kan du omgå systemadgangskoden ved start og prompterne for adgangskoder til den interne harddisk under genstart af systemet.</li> <li>Deaktiveret — Der spørges altid efter systemets og den interne harddisks adgangskode, når de bliver indstillet. Denne indstilling er som standard deaktiveret.</li> <li>Reboot Bypass (Omgåelse ved genstart) – Omgår adgangskodeprompten ved genstarter (varmstarter).</li> <li><b>BEMÆRK:</b> Systemet vil altid bede om adgangskoder for systemet og den interne harddisk, når der startes fra slukket tilstand (en koldstart). Systemet vil også altid bede om adgangskoder for alle harddiske i modulrummet.</li> </ul> |

### Tabel 30. Sikkerhed (fortsat)

| Indstilling                           | Beskrivelse                                                                                                    |  |
|---------------------------------------|----------------------------------------------------------------------------------------------------|--|
| Ændring af adgangskode                | Med denne indstilling kan du bestemme om det er tilladt at foretage ændringer i systemets og<br>harddiskens adgangskoder, når der er oprettet en administratoradgangskode.                                                                                                    |  |
|                                       | Allow Non-Admin Password Changes (Tillad ændringer af ikke-<br>administratoradgangskoder) - Denne indstilling er som standard aktiveret.                                                                                                    |  |
| UEFI Capsule-<br>firmwareopdateringer | Denne indstilling styrer, om dette system tillader BIOS-opdateringer via UEFI capsule-<br>opdateringspakker. Denne indstilling er som standard valgt. Deaktiveres denne indstilling, blokeres<br>BIOS-opdateringer fra tjenester såsom Microsoft Windows Update og Linux Vendor Firmware<br>Service (LVFS).                                                                                                    |  |
| TPM 2.0 Security                      | <ul> <li>Lader dig styre om TPM (Trusted Platform Module) er synligt for operativsystemet.</li> <li>TPM On (TPM Til) (Standard)</li> <li>Ryd</li> <li>PPI Bypass for Enable Commands (PPI forbigå aktiverede kommandoer)</li> <li>PPI Bypass for Disabled Commands</li> <li>PPI-forbigåelse for ryd-kommandoer (PPI Bypass for Clear Commands)</li> <li>Attestation Enable (Certifikation aktiveret) (standard)</li> <li>Key Storage Enable (Nøglelager aktiveret) (standard)</li> <li>SHA-256 (standard)</li> <li>Vælg en indstilling:</li> <li>Disabled</li> </ul> |  |
|                                       | Aktiveret (standard)                                                                                                    |  |
| Absolut                               | <ul> <li>Med dette felt kan du aktivere, deaktivere eller permanent deaktivere grænsefladen til BIOS-modulet<br/>i den valgfrie Absolute Persistence Module-service fra Absolute Software.</li> <li>Aktiveret – denne indstilling er som standard valgt.</li> <li>Disable</li> <li>Permanent deaktiveret</li> </ul>                                                                                                    |  |
| Chassis Intrusion                     | Dette felt kontrolleres af chassisets indtrængningsfunktion                                                                                                    |  |
|                                       | <ul> <li>Vælg en indstilling:</li> <li>Disabled (Deaktiveret) (standard)</li> <li>Enabled (Aktiveret)</li> <li>On-Silent</li> </ul>                                                                                                    |  |
| Spærring af<br>administratoropsætning | Lader dig forhindre brugere i at åbne Setup (Installation), når der er indstillet en Admin-adgangskode.<br>Denne indstilling er som standard ikke angivet.                                                                                                    |  |
| Spærring af masteradgangskode         | Lader dig deaktivere masteradgangskoden. Adgangskoder til harddisken skal fjernes, før<br>indstillingerne kan ændres. Denne indstilling er som standard ikke angivet.                                                                                                    |  |
| SMM Security Mitigation               | Tillader dig at aktivere eller deaktivere yderligere UEFI SMM Security Mitigation-beskyttelse. Denne indstilling er som standard ikke angivet.                                                                                                    |  |

### Secure Boot indstillinger

### Tabel 31. Secure Boot

| Egenskab           | Beskrivelse                                                                                                    |
|--------------------|----------------------------------------------------------------------------------------------------|
| Secure Boot Enable | Lader dig aktivere eller deaktivere funktionen sikker opstart<br>• Secure Boot Enable<br>Denne indstilling er som standard ikke valgt.                                       |
| Secure Boot Mode   | <ul> <li>Giver dig mulighed for at ændre adfærden af Secure Boot for at tillade evaluering eller krav om UEFI-driversignaturer.</li> <li>Deployed Mode (standard)</li> </ul> |

#### Tabel 31. Secure Boot (fortsat)

| Egenskab              | Beskrivelse                                                                                                    |
|-----------------------|----------------------------------------------------------------------------------------------------|
|                       | Audit Mode                                                                                                    |
| Expert key Management | <ul> <li>Giver dig mulighed for at manipulere sikkerhedsnøgledatabaserne, men kun, hvis systemet er i Custom Mode (Brugerdefineret tilstand). Indstillingen Enable Custom Mode (Aktiver brugerdefineret tilstand) er som standard deaktiveret. Indstillingerne er:</li> <li>PK (standard)</li> <li>KEK</li> <li>db</li> <li>dbx</li> <li>Hvis du aktiverer Custom Mode (Brugerdefineret tilstand), vises de relevante indstillinger for PK, KEK, db og dbx. Indstillingerne er:</li> <li>Save to File (Gem til fil) – Gemmer nøglen til en brugervalgt fil</li> <li>Replace from File (Erstat fra fil) – Erstatter den aktuelle nøgle med en nøgle fra en brugervalgt fil</li> <li>Append from File (Tilføj fra fil) – Tilføjer en nøgle til den aktuelle database fra en brugervalgt fil</li> <li>Delete (Slet)- Sletter den valgte nøgle</li> <li>Reset All Keys (Nulstil alle nøgler) – Nulstiller til standardindstilling</li> <li>Delete All Keys (Slet alle nøgler) – Sletter alle nøglerne</li> <li>I) BEMÆRK: Hvis du deaktiverer Custom Mode (Brugerdefineret tilstand), slettes alle ændringerne, og nøglerne genoprettes til standardindstillinger.</li> </ul> |

### Indstillinger af Intel Software Guard Extensions

### Tabel 32. Intel Software Guard Extensions (Intel sikkerhedsudvidelse af software)

| Egenskab            | Beskrivelse                                                                                                    |
|---------------------|----------------------------------------------------------------------------------------------------|
| Intel SGX Enable    | Dette felt giver mulighed for at skabe et sikkert miljø ved kørsel<br>af kode/lagring af følsomme oplysninger inden for det primære<br>operativsystem. |
|                     | Klik på en af følgende muligheder:                                                                                                    |
|                     | <ul> <li>Disabled (Deaktiveret)</li> <li>Enabled (Aktiveret)</li> <li>Software controlled – standard</li> </ul>                                        |
| Enclave Memory Size | Denne indstilling angiver SGX Enclave Reserve Memory Size (Reservehukommelsesstørrelse for SGX Enclave).                                               |
|                     | Klik på en af følgende muligheder:                                                                                                    |
|                     | <ul> <li>32 MB</li> <li>64 MB</li> <li>128 MB – standard</li> </ul>                                                                                    |

### **Performance (Ydelse)**

#### Tabel 33. Performance (Ydelse)

| Egenskab           | Beskrivelse                                                                                                    |
|--------------------|----------------------------------------------------------------------------------------------------|
| Multi Core Support | Dette felt angiver, om processen har en eller alle kerner aktiveret.<br>Ydeevnen for nogle programmer forbedres med ekstra kerner. |
|                    | <ul><li>All –Standard</li><li>1</li></ul>                                                                                          |

### Tabel 33. Performance (Ydelse) (fortsat)

| Egenskab             | Beskrivelse                                                                         |
|----------------------|-------------------------------------------------------------------------------------|
|                      | • 2<br>• 3                                                                          |
| Intel SpeedStep      | Giver dig mulighed for at aktivere eller deaktivere Intel SpeedStep på processoren. |
|                      | Enable Intel SpeedStep (Aktiver Intel SpeedStep)                                    |
|                      | Denne indstilling er som standard valgt.                                            |
| C-States Control     | Lader dig aktivere eller deaktivere flere slumretilstande for processoren.          |
|                      | C States (C-tilstande)                                                              |
|                      | Denne indstilling er som standard valgt.                                            |
| Intel TurboBoost     | Lader dig aktivere eller deaktivere processorens TurboBoost-<br>tilstand.           |
|                      | Enable Intel TurboBoost (Aktiver Intel TurboBoost)                                  |
|                      | Denne indstilling er som standard valgt.                                            |
| Hyper-Thread Control | Lader dig aktivere eller deaktivere processorens hypertrådning.                     |
|                      | Disabled (Deaktiveret)                                                              |
|                      | • Enabled (Aktiveret) – Standard                                                    |

### Strømstyring

### Tabel 34. Strømstyring

| Egenskab                               | Beskrivelse                                                                                                    |
|----------------------------------------|----------------------------------------------------------------------------------------------------|
| AC Recovery                            | <ul> <li>Bestemmer, hvordan systemet skal reagere, når AC-strømforsyningen genoprettes efter en strømafbrydelse. Du kan angive Genoprettelse af vekselstrøm til:</li> <li>Power Off (Sluk)</li> <li>Power On (Tænd)</li> <li>Last Power State (Seneste strømtilstand)</li> <li>Indstillingen er som standard Power Off (Sluk).</li> </ul>                                                                                                    |
| Enable Intel Speed Shift<br>Technology | Giver dig mulighed for at aktivere eller deaktivere support af Intel Speed Shift Technology.<br>Indstillingen <b>Enable Intel Speed Shift Technology</b> er sat som standard.                                                                                                    |
| Auto On Time                           | Indstiller tidspunktet for automatisk tænding af computeren. Klokkeslættet angives i standard 12-<br>timers-format (timer:minutter:sekunder). Ret opstarttidspunktet ved at indtaste værdierne i felterne<br>klokkeslæt og AM/PM.<br>(i) <b>BEMÆRK:</b> Denne funktion fungerer ikke, hvis du slukker for computeren med kontakten på<br>strømskinnen eller strømstødssikringen, eller hvis <b>Auto Power (Automatisk tænding) er</b><br><b>angivet til deaktiveret</b> . |
| Deep Sleep Control                     | <ul> <li>Lader dig definere styreelementerne, når dyb dvaletilstand er aktiveret.</li> <li>Disabled (Deaktiveret)</li> <li>Enabled in S5 only (Kun aktiveret i S5)</li> <li>Enabled in S4 and S5 (Aktiveret i S4 og S5)</li> <li>.</li> </ul>                                                                                                    |
| USB Wake Support                       | Med denne indstilling kan du aktivere USB-enheder til at vække computeren fra standby.<br>Indstillingen "Enable USB Wake Support" (Aktiver USB-vække-understøttelse) er valgt som<br>standard.                                                                                                    |

#### Tabel 34. Strømstyring (fortsat)

| Egenskab         | Beskrivelse                                                                                                    |
|------------------|----------------------------------------------------------------------------------------------------|
| Wake on LAN/WWAN | <ul> <li>Denne indstilling tillader, at computeren tænder fra slukket tilstand, når der sendes et specielt LAN-signal. Funktionen virker kun, når computeren er tilsluttet vekselstrømsstrøm.</li> <li>Disabled (Deaktiveret) - Tillader ikke, at systemet tændes, når det modtager signal om vækning fra LAN eller trådløst LAN.</li> <li>LAN or WLAN (LAN eller WLAN) - Lader systemet tænde ved specielle LAN eller trådløse LAN-signaler.</li> <li>LAN only (Kun LAN) - Tillader, at systemet tændes, når det modtager særlige LAN-signaler.</li> <li>LAN with PXE Boot (LAN med PXE-opstart) - En aktiveringspakke sendt til systemet i enten S4- eller S5-tilstand vækker systemet, og det vil øjeblikkelig starte op til PXE.</li> <li>WLAN only (Kun WLAN) - Tillader, at systemet tændes, når det modtager særlige LAN-signaler.</li> </ul> |
| Block Sleep      | Gør det muligt at blokere, at den går i slumretilstand (S3-tilstand) i OS-miljø. Denne indstilling er som standard deaktiveret.                                                                                                    |

### **POST-adfærd**

### Tabel 35. POST-adfærd

| Indstilling           | Beskrivelse                                                                                                    |
|-----------------------|----------------------------------------------------------------------------------------------------|
| Adapteradvarsler      | Denne indstilling giver dig mulighed for at vælge, om systemet viser advarselsmeddelelser, når du<br>bruger visse strømforsyninger. Denne indstilling er som standard aktiveret.                                                                                                    |
| NumLock-indikator     | Aktiverer eller deaktiverer NumLock-funktionen, når computeren starter. Denne indstilling er som standard aktiveret.                                                                                                    |
| Tastaturfejl          | Aktiverer eller deaktiverer tastaturfejlrapportering, når computeren starter. Indstillingen <b>Enable Keyboard Error Detection</b> er aktiveret som standard.                                                                                                    |
| Fast Boot             | <ul> <li>Denne indstilling kan gøre opstartsprocessen hurtigere, ved at omgå nogle kompatibilitetstrin:</li> <li>Minimal – Systemet starter hurtigt op, medmindre BIOS er blevet opdateret, hukommelse ændret eller den forrige POST ikke blev fuldført.</li> <li>Thorough (Grundig) – Systemet springer ikke nogen trin over i opstartsprocessen.</li> <li>Auto – Lader operativsystemet styre denne indstilling (virker kun når operativsystemet understøtter Simple Boot Flag).</li> <li>Denne indstilling er som standard angivet til <b>Thorough (Grundig)</b>.</li> </ul> |
| Forlæng BIOS POST-tid | <ul> <li>Denne indstilling giver en ekstra forsinkelse inden opstart.</li> <li>0 sekunder (standard)</li> <li>5 sekunder</li> <li>10 sekunder</li> </ul>                                                                                                    |
| Fuldskærmslogo        | Denne indstilling viser logoet i fuld skærm, hvis billedet har samme opløsning som skærmen.<br>Indstillingen <b>Enable Full Screen Logo</b> er ikke sat som standard.                                                                                                    |
| Advarsler og fejl     | Denne indstilling gør, at opstartsprocessen kun holder pause, hvis der er advarsler, eller der<br>registreres fejl. Vælg en indstilling:<br>• Spørg ved advarsler og fejl – standard<br>• Fortsæt ved advarsler<br>• Fortsæt ved advarsler og fejl                                                                                                    |

### Virtualiseringsunderstøttelse

#### Tabel 36. Virtualization Support (Virtualiseringsunderstøttelse)

| Egenskab          | Beskrivelse                                                                                                    |
|-------------------|----------------------------------------------------------------------------------------------------|
| Virtualization    | Denne valgmulighed angiver, om en VMM (Virtual Machine Monitor) kan anvende de yderligere<br>hardwarefunktioner i Intel Virtualization Technology.                     |
|                   | Enable Intel Virtualization Technology (Aktiver Intel-virtualiseringsteknologi)                                                                                        |
|                   | Denne indstilling er som standard valgt.                                                                                                    |
| VT for Direct I/O | Aktiverer eller deaktiverer VMM (Virtual Machine Monitor) for at udnytte de ekstra hardwarekapaciteter, der leveres af Intel Virtualization-teknologi til direkte I/O. |
|                   | VT for Direct I/O (VT til direkte I/O)                                                                                                    |
|                   | Denne indstilling er som standard valgt.                                                                                                    |

### Trådløse indstillinger

### Tabel 37. Wireless (Trådløst)

| Egenskab               | Beskrivelse                                                      |
|------------------------|------------------------------------------------------------------|
| Wireless Device Enable | Lader dig aktivere eller deaktivere de interne trådløse enheder. |
|                        | Indstillingerne er:                                              |
|                        | WLAN/WiGig                                                       |
|                        | Bluetooth                                                        |
|                        | Alle indstillingerne er som standard enabled (aktiveret).        |

### Maintenance (Vedligeholdelse)

### Tabel 38. Maintenance (Vedligeholdelse)

| Indstilling       | Beskrivelse                                                                                                    |
|-------------------|----------------------------------------------------------------------------------------------------|
| Servicekode       | Viser computerens servicekode.                                                                                                    |
| Aktivmærke        | Giver dig mulighed for at oprette et systemaktivmærke, hvis der ikke allerede er angivet et aktivmærke.<br>Denne indstilling er som standard ikke angivet.                                                             |
| SERR Messages     | Kontrollerer SERR Message-mekanismen. Denne indstilling er som standard valgt. Nogle grafikkort<br>kræver, at SERR Message-mekanismen deaktiveres.                                                                     |
| BIOS-nedgradering | <ul> <li>Tillader dig at vise tidligere gennemgange af systemets firmware.</li> <li>Allow BIOS Downgrade (Tillad BIOS-nedgradering)</li> <li>Denne indstilling er som standard valgt.</li> </ul>                       |
| Data Wipe         | Gør det muligt at slette data fra alle interne lagerenheder, på en sikker måde.<br>• Wipe on Next Boot<br>Denne indstilling er som standard ikke angivet.                                                              |
| BIOS Recovery     | <b>BIOS Recovery from Hard Drive</b> – Denne indstilling er aktiveret som standard. Dette gør det muligt for dig at gendanne de beskadigede BIOS-forhold fra en gendannelsesfil på HDD eller fra en ekstern USB-nøgle. |

#### Tabel 38. Maintenance (Vedligeholdelse) (fortsat)

| Indstilling         | Beskrivelse                                                                                                    |  |
|---------------------|----------------------------------------------------------------------------------------------------|--|
|                     | (i) BEMÆRK: Feltet BIOS Recovery from Hard Drive skal være aktiveret.                                              |  |
|                     | Always Perform Integrity Check – udfører integritetstjek ved hver opstart.                                         |  |
| First Power On Date | Tillader dig at indstille ejerskabsdato. Denne indstilling <b>Set Ownership Date</b> er som standard ikke angivet. |  |

### Systemlogfiler

#### Tabel 39. System-logfil

| Egenskab    | Beskrivelse                                                              |
|-------------|--------------------------------------------------------------------------|
| BIOS events | Lader dig se og rydde POST-hændelser i systeminstallationsmenuen (BIOS). |

### **Avanceret konfiguration**

#### Tabel 40. Avanceret konfiguration

| Egenskab | Beskrivelse                                                                                                    |
|----------|----------------------------------------------------------------------------------------------------|
| ASPM     | <ul> <li>Giver dig mulighed for at indstille ASPM-niveauet.</li> <li>Auto (standard) – Der udføres handshake mellem enheden og PCI Express-hub for at bestemme<br/>den bedste ASPM-tilstand, der understøttes af enheden</li> <li>Deaktiveret – ASPM strømstyring er slået helt fra</li> </ul> |
|          | <ul> <li>Kun L1 – ASPM strømstyring er indstillet til at bruge L1</li> </ul>                                                                                                    |

### SupportAssist System Resolution (SupportAssist-systemopløsning)

| Indstilling                     | Beskrivelse                                                                                                    |
|---------------------------------|----------------------------------------------------------------------------------------------------|
| Auto OS Recovery<br>Threshold   | Gør det muligt at styre den automatiske opstartssekvens for SupportAssist-systemet. Indstillingerne er:<br>• Off (Fra) |
|                                 | • 1                                                                                                    |
|                                 | • 2 (Aktiveret som standard)                                                                                           |
|                                 | • 3                                                                                                    |
| SupportAssist OS<br>gendannelse | Gør det muligt at gendanne SupportAssist OS-gendannelse (aktiveret som standard)                                       |
| BIOSConnect                     | BIOSConnect aktiverer eller deaktiverer Cloud Service OS ved fravær af lokal OS-gendannelse (aktiveret som standard).  |

### Sådan opdateres BIOS'en

### Sådan opdateres BIOS'en i Windows

#### Om denne opgave

FORSIGTIG: Hvis BitLocker ikke suspenderes, før du opdaterer BIOS, vil systemet ikke genkende BitLocker-tasten ved næste genstart. Du bliver derefter bedt om at indtaste gendannelsesnøglen for at komme videre, og systemet vil bede om dette ved hver genstart. Hvis gendannelsesnøglen ikke er kendt, kan det føre til tab af data, eller en

unødig geninstallation af operativsystemet. For flere oplysninger om dette, bedes du gå til Vidensartikler: https:// www.dell.com/support/article/sln153694

#### Trin

- 1. Gå til www.dell.com/support.
- 2. Klik på Produktsupport. I boksen Produktsupport skal du indtaste din computers servicemærke og klikke på Søg.

**BEMÆRK:** Hvis du ikke har servicemærket, skal du bruge SupportAssist-funktionen til automatisk identificering af computeren. Du kan også bruge produkt-id'et eller manuelt browse efter din computermodel.

- 3. Klik på Drivere og Downloads. Udvid Find drivere.
- 4. Vælg det operativsystem, der er installeret på din computer.
- 5. Gå til rullelisten Kategori, og vælg BIOS.
- 6. Vælg den senester BIOS-version, og klik på **Download** for at hente BIOS-filen til din computer.
- 7. Efter hentning er afsluttet, skal du gå ind i den mappe, hvor du gemte BIOS-opdateringsfilen.
- Dobbeltklik på ikonet for BIOS-opdateringsfilen, og følg vejledningerne på skærmen.
   Få nærmere information i vidensartiklen 000124211 på www.dell.com/support.

### Sådan opdateres BIOS i Linux og Ubuntu

Se Knowledge Base-artiklen 000131486 på www.dell.com/support angående opdatering af systemets BIOS på en computer med Linux eller Ubuntu.

### Sådan opdateres BIOS ved hjælp af USB-drevet i Windows

#### Om denne opgave

FORSIGTIG: Hvis BitLocker ikke suspenderes, før du opdaterer BIOS, vil systemet ikke genkende BitLocker-tasten ved næste genstart. Du bliver derefter bedt om at indtaste gendannelsesnøglen for at komme videre, og systemet vil bede om dette ved hver genstart. Hvis gendannelsesnøglen ikke er kendt, kan det føre til tab af data, eller en unødig geninstallation af operativsystemet. For flere oplysninger om dette, bedes du gå til Vidensartikler: https://www.dell.com/support/article/sln153694

#### Trin

- 1. Følg proceduren fra trin 1 til trin 6 i Sådan opdateres BIOS'en i Windows for at downloade den nyeste BIOS-opsætningsprogramfil.
- 2. Opret et USB-drev, der kan startes fra. Du finder yderligere oplysninger i Knowledge Base-vidensartiklen 000145519 på www.dell.com/support.
- 3. Kopiér filen til BIOS-opsætningsprogrammet til USB-drevet, der kan bootstartes.
- 4. Slut USB-drevet, der kan startes fra, til den computer, der skal have BIOS-opdateringen.
- 5. Genstart computeren, og tryk på F12.
- 6. Vælg USB-drevet i engangsstartmenuen.
- 7. Indtast filnavnet for BIOS-opsætningsprogrammet, og tryk på Enter. BIOS-opdateringsprogram vises.
- 8. Følg instruktionerne på skærmen for at færdiggøre BIOS-opdateringen.

### **Opdatering af BIOS fra F12-engangsstartmenuen**

Opdater din computers BIOS ved at kopiere en .exe-BIOS-opdateringsfil til en FAT32 USB-nøgle og starte computeren fra F12engangsstartmenuen.

#### Om denne opgave

FORSIGTIG: Hvis BitLocker ikke suspenderes, før du opdaterer BIOS, vil systemet ikke genkende BitLocker-tasten ved næste genstart. Du bliver derefter bedt om at indtaste gendannelsesnøglen for at komme videre, og systemet

# vil bede om dette ved hver genstart. Hvis gendannelsesnøglen ikke er kendt, kan det føre til tab af data, eller en unødig geninstallation af operativsystemet. For flere oplysninger om dette, bedes du gå til Vidensartikler: https://www.dell.com/support/article/sln153694

#### **BIOS-opdatering**

Du kan køre BIOS-opdateringsfilen fra Windows ved hjælp af en USB-nøgle, der kan startes fra. Du kan også opdatere BIOS'en fra computerens F12-engangsstartmenu.

De fleste Dell-computere, der er bygget efter 2012, har denne egenskab, og du kan bekræfte ved at starte din computer med F12engangsstartmenuen for at se, om BIOS FLASH UPDATE (BIOS-flashopdatering) er angivet som startindstilling for din computer. Hvis indstillingen er indstillet, understøtter BIOS'en denne BIOS-opdateringsform.

**BEMÆRK:** Kun computere, der har muligheden BIOS-flashopdatering angivet i F12-engangsstartmenuen, kan anvende denne funktion.

#### Sådan opdaterer du fra engangsstartmenuen

For at opdatere din BIOS fra F12-engangsstartmenuen har du brug for følgende:

- Et USB-drev, der er formateret til FAT32-filsystemet (det er ikke nødvendigt at kunne starte computeren fra nøglen)
- Eksekverbar BIOS-fil, som du har downloadet fra Dell Support-websitet og kopieret til USB-drevets rod.
- AC-strømadapter, som er tilsluttet computeren.
- Fungerende computerbatteri til flashopdatering af BIOS'en

Udfør de følgende trin for at gennemføre BIOS-opdateringens flashproces fra F12-menuen:

**FORSIGTIG:** Sluk ikke computeren under BIOS-opdateringen. Computeren kan muligvis ikke starte, hvis du slukker den.

#### Trin

- 1. Når computeren slukket, skal du indsætte USB-drevet med den kopierede flash i en USB-port på computeren.
- Tænd computeren, og tryk på F12-tasten for at åbne engangsstartmenuen. Vælg BIOS-opdatering med musen eller piletasterne, og tryk derefter på Enter. Menuen med BIOS-flashopdatering vises.
- Klik på Flash fra fil.
- 4. Vælg ekstern USB-enhed.
- 5. Vælg filen, og dobbeltklik på flash-målfilen, og derefter på Send.
- 6. Klik på Opdater BIOS. Computeren genstarter for at flashopdatere BIOS'en.
- 7. Computeren genstarter, når BIOS-opdateringen er gennemført.

### System- og opsætningsadgangskode

#### Tabel 41. System- og opsætningsadgangskode

| Adgangskodetype                           | Beskrivelse                                                                                                    |
|-------------------------------------------|----------------------------------------------------------------------------------------------------|
| System Password (Systemadgangskode)       | Den adgangskode, som du skal indtaste for at logge på systemet.                                                    |
| Setup password (Installationsadgangskode) | Adgangskode, som du skal indtaste for at få adgang til at foretage<br>ændringer i computerens BIOS-indstillingern. |

Du kan oprette en system password (systemadgangskode) og en setup password (installationsadgangskode) til at sikre computeren.

 $\wedge$  FORSIGTIG: Adgangskodefunktionerne giver et grundlæggende sikkerhedsniveau for computerens data.

FORSIGTIG: Enhver kan få adgang til de data, der er gemt på computeren, hvis den ikke er låst eller efterlades uden opsyn.

**BEMÆRK:** Funktionen System and Setup Password (System- og installationsadgangskode) er deaktiveret.

### Tildeling af en systemopsætningsadgangskode

#### Forudsætninger

Du kan kun tildele en ny system- eller administratoradgangskode, når status er Not Set (Ikke indstillet).

#### Om denne opgave

For at komme ind i systemopsætningen skal du trykke på F12 umiddelbart efter start eller genstart.

#### Trin

- 1. På skærmen System BIOS eller Systemopsætning skal du vælge Sikkerhed og trykke på Enter. Nu vises skærmen Sikkerhed.
- 2. Vælg System-/administratoradgangskode, og indtast en adgangskode i feltet Indtast den nye adgangskode.
  - Brug følgende retningslinjer, når du vil tildele systemadganskoden:
  - En adgangskode kan bestå af op til 32 tegn.
  - Mindst ét specialtegn: ! " # \$ % & ' ( ) \* + , . / : ; < = > ? @ [ \ ] ^ \_ ` { | }
  - Tallene 0 til 9.
  - Store bogstaver fra A til Z.
  - Små bogstaver fra A til Z..
- 3. Indtast den systemadgangskode, som du nu har angivet, i feltet Confirm new password (Bekræft ny adgangskode), og klik på OK.
- 4. Tryk på Esc, og gem ændringerne, som der bedes om i pop-up-meddelelse.
- 5. Tryk på Y for at gemme ændringerne. Computeren genstarter.

# Sådan slettes eller ændres en eksisterende systemopsætningsadgangskode

#### Forudsætninger

Sørg for, at **Adgangskodestatus** er Oplåst (under Systemopsætning), før du forsøger at slette eller ændre den nuværende adgangskode til system og/eller opsætning. Du kan ikke slette eller ændre den nuværende adgangskode til system eller opsætning, hvis **Adgangskodestatus** er Låst.

#### Om denne opgave

For at komme ind i systemopsætningen skal du trykke på F12 umiddelbart efter start eller genstart.

#### Trin

- 1. På skærmen System BIOS eller Systemopsætning skal du vælge Systemsikkerhed og trykke på Enter. Herefter vises skærmen Systemsikkerhed.
- 2. På skærmen Systemsikkerhed skal du bekræfte, at Adgangskodestatus er Oplåst.
- 3. Vælg Systemadgangskode, opdater eller slet den nuværende systemadgangskode, og tryk på Enter eller tabulatortasten.
- 4. Vælg **Opsætningsadgangskode**, opdater eller slet den nuværende opsætningsadgangskode, og tryk på Enter eller tabulatortasten.
  - **BEMÆRK:** Hvis du ændrer system- og/eller opsætningsadgangskoden, skal du indtaste den nye adgangskode igen, når du bliver bedt om det. Hvis du sletter system- og/eller administratoradgangskoden, skal du bekræfte sletningen, når du bliver bedt om det.
- 5. Tryk på Esc, hvorefter du får vist en meddelelse om at gemme ændringerne
- **6.** Tryk på Y for at gemme ændringerne og gå ud af systemopsætningen. Computeren genstarter.

# Rydning af BIOS (systemopsætning) og systemadgangskoder

#### Om denne opgave

For at rydde systemet eller BIOS-adgangskoder skal du kontakte Dells tekniske support som beskrevet på www.dell.com/contactdell. BEMÆRK: For at få information om hvordan man nulstiller Windows eller adgangskoder til applikationer kan du se den tilhørende dokumentation til Windows eller din applikation.

# Sådan får du hjælp

### Emner:

• Kontakt Dell

### Kontakt Dell

#### Forudsætninger

**BEMÆRK:** Hvis du ikke har en aktiv internetforbindelse, kan du finde kontaktoplysninger på købskvitteringen, pakkeslippen, fakturaen eller i Dells produktkatalog.

#### Om denne opgave

Dell giver flere muligheder for online- og telefonbaseret support og service. Tilgængeligheden varierer for de enkelte lande og produkter, og nogle tjenester findes muligvis ikke i dit område. Sådan kontakter du Dell omkring salg, teknisk support eller kundeservice:

#### Trin

- 1. Gå til Dell.com/support.
- 2. Vælg supportkategori.
- 3. Bekræft dit land eller område i rullemenuen Choose a Country/Region (Vælg land/område) fra listen nederst på siden.
- 4. Vælg det relevante service- eller supportlink alt afhængigt af, hvad du har brug for.